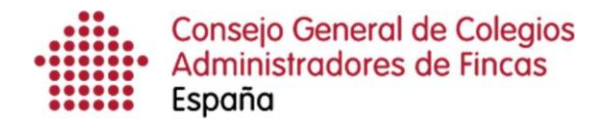

## Manual de instalación

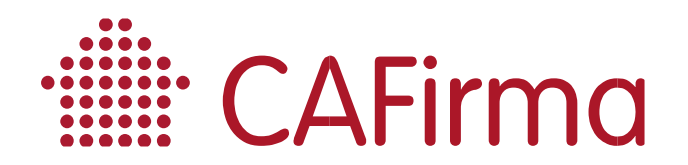

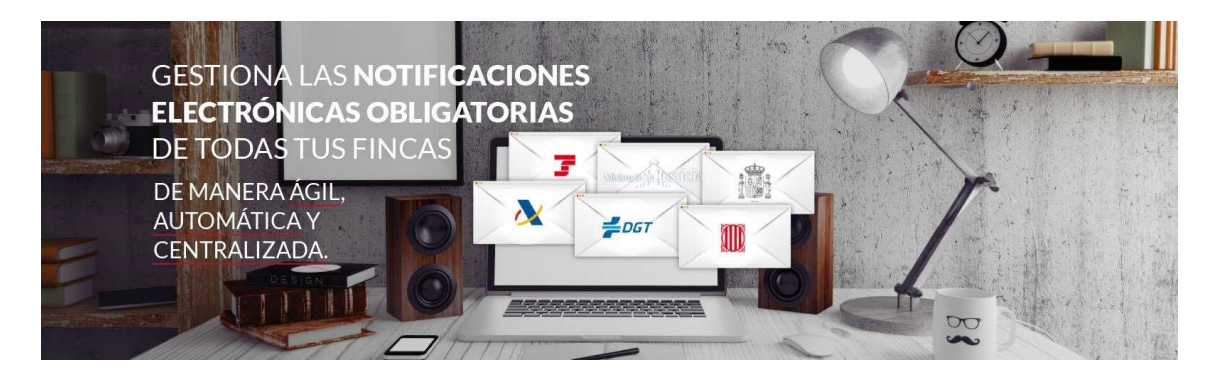

#### COPYRIGHT©

El copyright de este documento es propiedad de Ivnosys Soluciones.

No está permitido su reproducción total o parcial ni su uso con otras organizaciones para ningún otro propósito, excepto autorización previa por escrito.

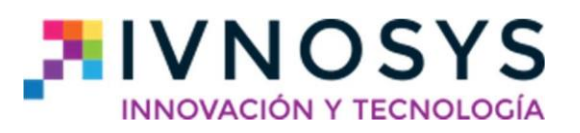

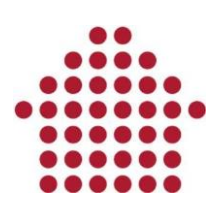

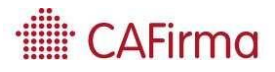

#### CONTENIDO

- 1. Instalación CAFirma Gestor de notificaciones electrónicas \_\_\_\_\_ 2
- 2. Activación de CAFirma Gestor de notificaciones electrónicas \_\_\_\_\_ 4

#### 1. Instalación CAFirma – Gestor de notificaciones electrónicas

Para instalar CAFirma, debe acceder al siguiente enlace: o

https://descargas.ivnosys.com/neos/cafirma/index.html

A continuación, se mostrará la página de instalación:

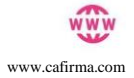

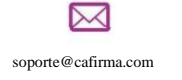

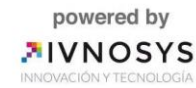

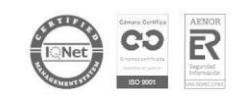

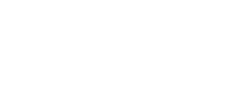

· CAFirma

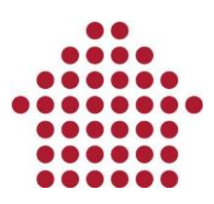

| Ar inna                                                                                                    |                                                                              |
|----------------------------------------------------------------------------------------------------|------------------------------------------------------------------------------|
| ame: CAFirma                                                                                                    |                                                                              |
| ersion:                                                                                                    |                                                                              |
| ublisher: Ivnosys Soluciones                                                                                                    |                                                                              |
| he following prerequisites are required:                                                                                                    |                                                                              |
| <ul> <li>Necrosoft JHET Framework 4.5 (x86 and x64)</li> <li>these components are already installed, you can <u>layoch</u> the application now. Otherwise, dick the<br/>uturo before to install the prerequisites and num the application.</li> </ul> |                                                                              |
| Instal                                                                                                    |                                                                              |
|                                                                                                    | Innova Soluciones Dustance Support :: ClickOnce and JMET Framework Resources |

Para iniciar la instalación, pulse el botón Install y ejecute el instalador.

Posteriormente, pulse Instalar.

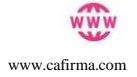

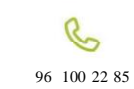

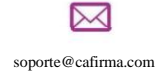

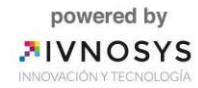

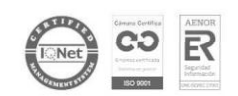

### · CAFirma

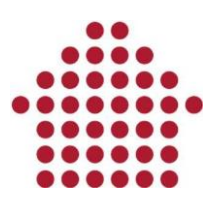

| esea instalar esta aplicación?                                                                                                    |                                                                                                    |        |
|----------------------------------------------------------------------------------------------------|----------------------------------------------------------------------------------------------------|--------|
|                                                                                                    |                                                                                                    | /      |
| Nombre:<br>CAFirma                                                                                                    |                                                                                                    |        |
| Desde (mantenga el mouse sobre la apps.ivnosys.com                                                                                                    | cadena siguiente para ver el dominio completo):                                                                                                    |        |
| Fabricante:<br>Ivnosys Soluciones S.L.                                                                                                    |                                                                                                    |        |
|                                                                                                    | Instalar No instalar                                                                                                    | ]      |
| Aunque las aplicaciones de Interne<br>potencial para su PC. Si no tiene co<br>información                                                                                                    | et pueden resultar de gran utilidad, también suponen un riesgo<br>onfianza en la procedencia del software, no lo instale. <u>Más</u>                                                                                   |        |
| Aunque las aplicaciones de Interne<br>potencial para su PC. Si no tiene co<br>información                                                                                                    | et pueden resultar de gran utilidad, también suponen un riesgo<br>onfianza en la procedencia del software, no lo instale. <u>Más</u><br>— — — — — — — — — — — — — — — — — — —                                          | ĸ      |
| Aunque las aplicaciones de Interne<br>potencial para su PC. Si no tiene co<br>información<br>100%) Instalando CAFirma<br>Instalando CAFirma                                                                                                    | et pueden resultar de gran utilidad, también suponen un riesgo<br>onfianza en la procedencia del software, no lo instale. <u>Más</u><br>— □ >                                                                          | <      |
| Aunque las aplicaciones de Interne<br>potencial para su PC. Si no tiene co<br>información<br>00%) Instalando CAFirma<br>Instalando CAFirma<br>Este proceso puede durar varios l<br>otras tareas durante la instalación                                        | et pueden resultar de gran utilidad, también suponen un riesgo<br>onfianza en la procedencia del software, no lo instale. <u>Más</u><br>— — — — — — — — — — — — — — — — — — —                                          | <<br>* |
| Aunque las aplicaciones de Interne<br>potencial para su PC. Si no tiene co<br>información<br>100%) Instalando CAFirma<br>Instalando CAFirma<br>Este proceso puede durar varios i<br>otras tareas durante la instalación<br>Mombre: CAFirma                    | et pueden resultar de gran utilidad, también suponen un riesgo<br>onfianza en la procedencia del software, no lo instale. <u>Más</u><br>— — — — — — — — — — — — — — — — — — —                                          | ×      |
| Aunque las aplicaciones de Interne<br>potencial para su PC. Si no tiene co<br>información<br>100%) Instalando CAFirma<br>Este proceso puede durar varios s<br>otras tareas durante la instalación<br>Nombre: CAFirma<br>De: ivnosys.net                       | et pueden resultar de gran utilidad, también suponen un riesgo<br>onfianza en la procedencia del software, no lo instale, <u>Más</u><br>— — — — — — — — — — —<br>minutos. Puede utilizar el equipo para realizar<br>n. | ×      |
| Aunque las aplicaciones de Interne<br>potencial para su PC. Si no tiene co<br>información<br>100%) Instalando CAFirma<br>Instalando CAFirma<br>Este proceso puede durar varios i<br>otras tareas durante la instalación<br>Mombre: CAFirma<br>De: ivnosys.net | et pueden resultar de gran utilidad, también suponen un riesgo<br>onfianza en la procedencia del software, no lo instale. <u>Más</u><br>minutos. Puede utilizar el equipo para realizar<br>n.                          | <      |
| Aunque las aplicaciones de Interne<br>potencial para su PC. Si no tiene co<br>información  Nombre: CAFirma De: ivnosys.net Preparando la aplicación                                                                                                    | et pueden resultar de gran utilidad, también suponen un riesgo<br>onfianza en la procedencia del software, no lo instale, <u>Más</u><br>— — — — — — — — — — —<br>minutos. Puede utilizar el equipo para realizar<br>n. | <      |

#### 2. Activación de CAFirma – Gestor de notificaciones electrónicas

Una vez instalada la aplicación, aparecerá la siguiente ventana para activar el software:

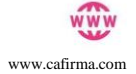

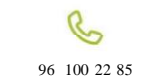

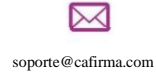

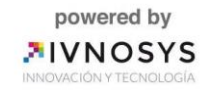

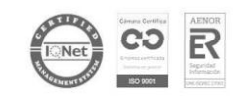

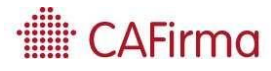

# •••••

|   | CAF                                                                                                    | Firma                                                                                                    |                                             |
|---|----------------------------------------------------------------------------------------------------|----------------------------------------------------------------------------------------------------|---------------------------------------------|
| ۰ | Necesita un código de activación va<br>validación necesitará tener conexió<br>formulario servirán para enviarles la<br>el proceso de atención al usuario. | lido para poder utilizar el Software.<br>n a Internet. Los datos personales in<br>s notificaciones de forma personali | Para la<br>ndicados en el<br>zada y mejorar |
|   | Código de activación Nombre NIF / Empresa Email                                                                                                    | /                                                                                                    |                                             |
|   |                                                                                                    |                                                                                                    | Constant                                    |

Para activar CAFirma, tiene que introducir la siguiente información: o el código de activación, que le habrán facilitado a través del correo electrónico.

- o el CIF/NIF de la empresa. o el nombre de la empresa.
- o una dirección de correo electrónico.

Una vez completados los datos, pulse el botón Aceptar para validar la licencia y activar el producto.

|                                     |                                                | CAFi                                        | rma              |         |  |
|-------------------------------------|------------------------------------------------|---------------------------------------------|------------------|---------|--|
|                                     |                                                |                                             |                  |         |  |
| Licencia validada                   | , muchas gracias.                              |                                             |                  |         |  |
| La aplicación CA<br>nuevo puede hac | Firma está instalada c<br>erlo desde el menú d | correctamente. Si de<br>e inicio de Windows | sea iniciarla de |         |  |
|                                     |                                                |                                             |                  | Aceptar |  |

Tras la activación, la aplicación estará lista para su uso.

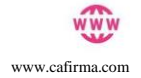

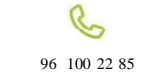

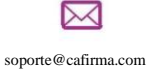

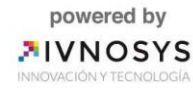

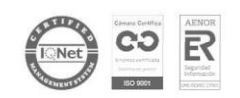